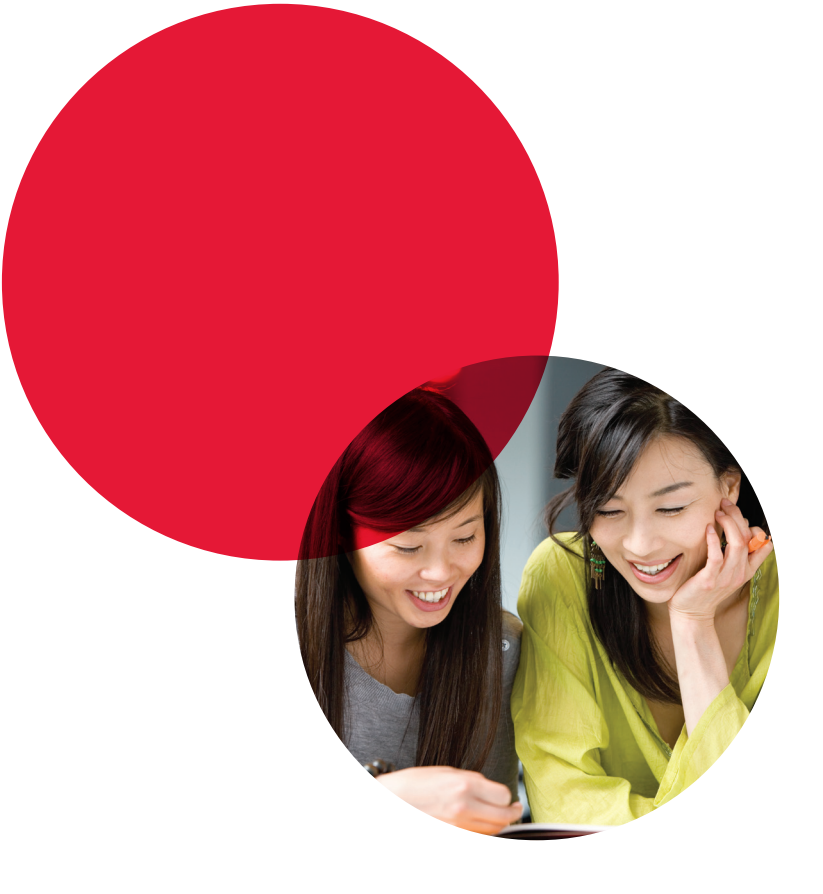

## BOOKING AN IELTS TEST

To sit an IELTS test, you need to make a booking online. You can use any device with internet access to make your booking.

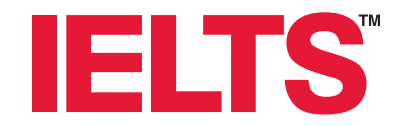

# Before you start: Scan your passport to show your passport number, photo, name, date of birth and passport expiry date (ensure the PDF file is under 1.5mb). If you have a medical condition\* that will require special arrangements, scan supporting documents from a specialist. If you have a medical condition are provided to the special arrangements. We recommend you contact us before booking your test to discuss your needs.

#### **Getting started**

You have 30 minutes to complete the online booking before it times out, so we recommend that you have the required documentation before you start.

When you are ready, go to: https://ielts.idp.com/book/Home

#### Register for an IELTS Test

Please select your preferred venue

| *Start by selecting your Country/Territory: |   |                         |   |
|---------------------------------------------|---|-------------------------|---|
| New Zealand                                 | ~ | Christchurch            | ~ |
| * Test Type                                 |   | Disability Requirements |   |
| Academic - IELTS                            | * | - None -                | ~ |

## Choosing your date and module

On the first booking page, select your required date and module. Do this carefully. Transfers/cancellations will not be accepted if you select the wrong module/date unless one weeks written notice is given. A \$50 administrative fee will apply to cancellations.

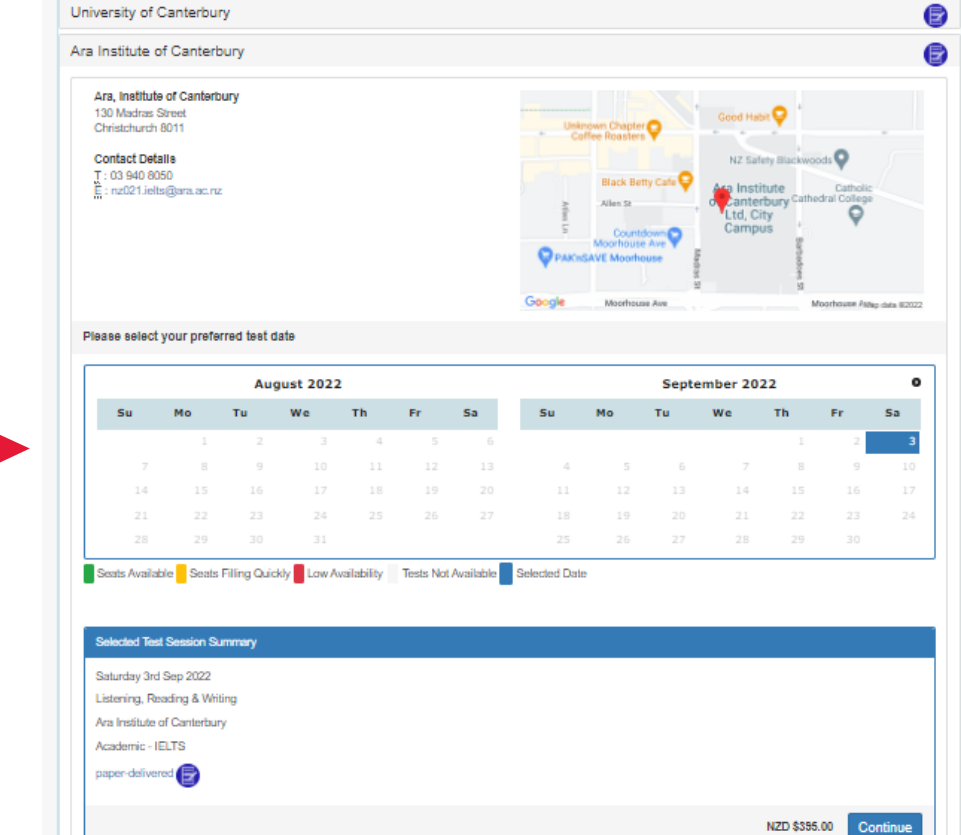

### Choosing your speaking date and time Dates that are darker gray have available speaking times. Please click on

your preferred date and the available times will appear.

| Your T     | lest Deta    | ils:         |               |                 |                |            |    |                                                         |  |
|------------|--------------|--------------|---------------|-----------------|----------------|------------|----|---------------------------------------------------------|--|
| Test D     | ate:         | 03 Sep       | 2022          |                 |                |            |    |                                                         |  |
| Test L     | ocation:     | Ara Inst     | itute of Ca   | nterbury        |                |            |    |                                                         |  |
| est T      | ype:         | Academ       | nic - IELTS   |                 |                |            |    |                                                         |  |
| Test F     | ormat:       | paper-d      | elivered      |                 |                |            |    |                                                         |  |
|            |              |              |               |                 |                |            |    |                                                         |  |
| Pleas      | e choose     | e a date a   | nd time fo    | r your speak    | king appoir    | ntment     |    |                                                         |  |
|            |              |              |               |                 | 0 11           |            |    |                                                         |  |
| 0          |              |              | Septe         | ember 202       | 2              |            | 0  | Available Appointments                                  |  |
| s          | u            | Мо           | Tu            | We              | Th             | Fr         | Sa | No speaking tests available, please select another date |  |
|            |              |              |               |                 | 1              | 2          | 3  | no speaking tests available, please select another date |  |
|            | 4            | 5            | 6             | 7               | 8              | 9          | 10 |                                                         |  |
|            | 11           | 12           | 13            | 14              | 15             | 16         | 17 |                                                         |  |
|            | 18           | 19           | 20            | 21              | 22             | 23         | 24 |                                                         |  |
|            | 25           | 26           | 27            | 28              | 29             |            |    |                                                         |  |
| Ap         | pointments   | s Available  | Appointm      | ents not Availa | able Seleo     | cted Date  |    |                                                         |  |
|            |              |              |               |                 | -              |            |    |                                                         |  |
| <b>0</b> F | irst, select | t the day yo | u wish to tal | ke your speaki  | ng test on, th | nen choose | an |                                                         |  |
| ava        | liable time  | siot.        |               |                 |                |            |    |                                                         |  |
|            |              |              |               |                 |                |            |    |                                                         |  |
|            |              |              |               |                 |                |            |    |                                                         |  |
|            |              |              |               |                 |                |            |    |                                                         |  |
|            |              |              |               |                 |                |            |    |                                                         |  |

When you have chosen your preferred time the 'Continue' button will become live. Please click on it.

| Test Det      | -ile.         |               |                 |               |            |    |
|---------------|---------------|---------------|-----------------|---------------|------------|----|
| ur lest Det   | alis:         |               |                 |               |            |    |
| t Date:       | 03 Sep        | 2022          |                 |               |            |    |
| st Location   | Ara Inst      | itute of Ca   | nterbury        |               |            |    |
| st Type:      | Academ        | nic - IELTS   | -               |               |            |    |
| est Format:   | paper-d       | elivered      | 2               |               |            |    |
|               |               |               |                 |               |            |    |
| ease choos    | se a date a   | nd time for   | r your speak    | ing appoi     | ntment     |    |
|               |               |               |                 |               |            |    |
| 0             |               | Septe         | ember 202       | 2             |            | 0  |
| Su            | Мо            | Tu            | We              | Th            | Fr         | Sa |
|               |               |               |                 | 1             | 2          | 3  |
| 4             | 5             | 6             | 7               | 8             | 9          | 10 |
| 11            | 12            | 13            | 14              | 15            | 16         | 17 |
| 18            | 19            | 20            | 21              | 22            | 23         | 24 |
| 25            | 26            | 27            | 28              | 29            |            |    |
| Appointmer    | ts Available  | Appointme     | ents not Availa | ble Sele      | cted Date  |    |
|               |               |               |                 | -             |            |    |
| First, sele   | ct the day yo | u wish to tak | e your speaki   | ng test on, t | hen choose | an |
| available tim | eslot.        |               |                 |               |            |    |
|               |               |               |                 |               |            |    |
|               |               |               |                 |               |            |    |
|               |               |               |                 |               |            |    |
| Cancel        |               |               |                 |               |            |    |
|               |               |               |                 |               |            |    |

Logging in

If you already have a account, log in and make any changes to your details (if required) then click 'continue' to proceed to the application details page.

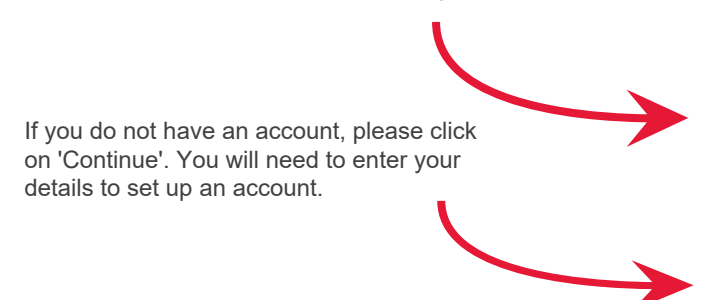

| Continue with boo                 | oking - Existing or new user?                   | 2 |
|-----------------------------------|-------------------------------------------------|---|
| To save your selection and co     | ontinue with the booking process choose either: |   |
| Existing user?                    |                                                 |   |
| Username                          |                                                 |   |
|                                   |                                                 |   |
| Password                          |                                                 |   |
|                                   |                                                 |   |
| Forgotten Password?               | Existing User Login                             |   |
| New user?                         |                                                 |   |
|                                   | Candidate details                               |   |
| Continue to Step 2 and enter your | Califidate detallo                              |   |

To set up an account, please ensure you complete all fields marked with a red asterix. If you have no surname or given name, insert a hyphen '-' in this field. Click 'Register' to proceed. (The terms and conditions at the top of the page must be ticked before the 'Register' button at the bottom of the page will become live.)

| Your Test Details:                                                          |                                                                                                    |
|-----------------------------------------------------------------------------|----------------------------------------------------------------------------------------------------|
| Test Date: 03 Sep 2022                                                      | Speaking Test Date: 03 Sep 2022 10:20 AM                                                                   |
| Test Location: Ara Institute of Canterbury                                  | To change speaking test time select "Step 2" in menu                                                       |
| Speaking Test Location: Christchurch                                        |                                                                                                    |
| Test Type: Academic - IELTS                                                 |                                                                                                    |
| Test Format: paper-delivered                                                |                                                                                                    |
|                                                                             |                                                                                                    |
|                                                                             |                                                                                                    |
| It's important for you to read and understand the IELTS terms and condition | ns before you sit your test. We also want you to know why we need your registration details and how we use |
| hem. Please indicate that you have read and agreed to these terms before    | you continue.                                                                                              |
| I have read and agree to the terms and conditions                           |                                                                                                    |
| Candidate details                                                           |                                                                                                    |
|                                                                             | *Rec                                                                                                    |
|                                                                             |                                                                                                    |
| Personal Information                                                        |                                                                                                    |
| You must enter your name as it appears in your passport or ID document. The | iis is how your name will appear on your test results.                                                     |
|                                                                             |                                                                                                    |
| Title*                                                                      |                                                                                                    |
| O Dr O Mr O Mrs O Miss                                                      | O Ms                                                                                                    |
|                                                                             |                                                                                                    |
| Given Name(s) (as per identification Document)                              |                                                                                                    |
|                                                                             |                                                                                                    |
|                                                                             |                                                                                                    |
| Family Name (as per Identification Document)                                |                                                                                                    |
|                                                                             |                                                                                                    |
| If you do not have a Family Name, please enter a hyphen (-).                |                                                                                                    |
| Oradat                                                                      |                                                                                                    |
| GEHUEI                                                                      |                                                                                                    |
|                                                                             |                                                                                                    |
| O Male O Female                                                             |                                                                                                    |
| O Male O Female Date Of Birth (yyyy-mm-dd)*                                 |                                                                                                    |

#### **Checking your application**

On the 'My Application' page, check that you have completed all fields marked with a red asterix.

|               |                                                                                   | i                             |                       | More people g             | o more places with IELTS                 |
|---------------|-----------------------------------------------------------------------------------|-------------------------------|-----------------------|---------------------------|------------------------------------------|
|               | <ol> <li>Select a Test Date</li> </ol>                                            | 2 Candidate Details           | 3 Application Details | Recognising Organisations | S Booking Summary                        |
|               | Test Session Details<br>20/08/2016 - Ara Institute of Cantert<br>IELTS - Academic | ury                           | Reselect              |                           | On 21m 13s Time left to complete booking |
| $\rightarrow$ | My Application<br>Which country are you applying                                  | to/intending to go to?*       |                       |                           | * Required                               |
|               | Why are you taking the test?*                                                     |                               | ×                     |                           |                                          |
|               | Have you previously taken IELT                                                    | S (either Academic or General | Fraining) before?*    |                           |                                          |

#### **Uploading your ID documents**

In the Identification Document section, upload the scan, or photo, of your passport page(s).

If this information is spread across more than one page, please ensure all pages are uploaded in one pdf/image (not more than 5.0 MB file size) as you are unable to upload multiple items. Once your passport has been uploaded successfully, select '**continue'**.

## Requesting your test results be sent to recognising organisations

If you would like the test centre to send copies of your test results to a professional organisation (eg universities, Immigration or professional registration organisations) fill in the relevant details on the Recognising Organisations page. Please note, you cannot include migration agents or request personal copies. Test results will be sent to the organisation on the day results are released. Once completed select '**continue**'.

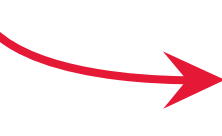

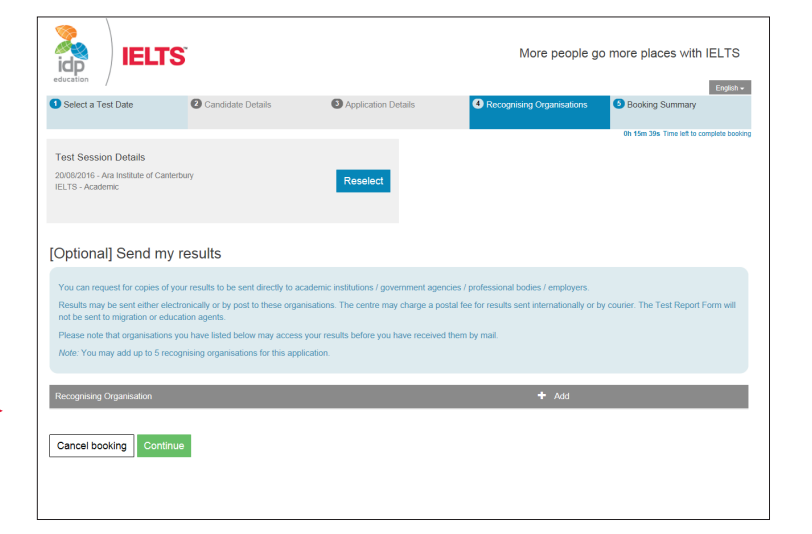

#### **Completing your application** 2 idp More people go more places with IELTS **IELTS** On the Booking Summary page, ensure your details are the Select a Test Date 5 Bo 0 same as those on your passport then click 'Continue'. Test Session Detail 20/08/2016 - Ara Institute of IELTS - Academic Reselect Booking Summary Personal Details Full Name Mr Example Candidate Passnort AA000000 Email Address example.candiate@ielts.com Date Of Birth 01 Jan 2000 Telephone 03 300 3000 Mobile 020 000 0000

#### Paying for your test

There are three ways you can pay for your test:

#### 1 Online through IELTS with a credit card

You can also choose to 'pay offline' (in person at Ara – see option 2), 'pay online later' which means you will need to log in again when you are ready to pay, or you can **'pay now'**.

|                                                                                 | s 6 |
|---------------------------------------------------------------------------------|-----|
| Return to Booking                                                               |     |
| Begin Payment                                                                   |     |
| Payment Details                                                                 |     |
| Payment Amount (NZD) \$410.00<br>(including Service Tax (%) @15.00% of \$53.48) |     |
| Description Booking Fee for IELTS Test [ref: 42837075]                          |     |
| Payment options:                                                                |     |
|                                                                                 |     |

Once you have chosen to **'pay now'**, you will be asked how you would like to pay.

The only option available is 'credit card'. (This includes debit cards.)

Once you've selected 'credit card', click **'continue'.** 

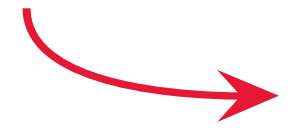

| 🛃 idp 🛛 🛚                          | ELTS                                                  |                            |                 |             |
|------------------------------------|-------------------------------------------------------|----------------------------|-----------------|-------------|
|                                    |                                                       |                            |                 | 🕤 English 🗸 |
| Return to Booking                  | Payment Method Selection                              | 3 Transaction Detail Entry | Payment Summary |             |
| Payment Method                     |                                                       |                            |                 |             |
| IELTS fees: NZ\$410.00             |                                                       |                            |                 |             |
| Account Name: Te Pükenga – NZ      | ST – Ara Institute                                    |                            |                 |             |
| Account Number: 03 0826 016906     | 34 003                                                |                            |                 |             |
| So that we can identify your paym  | ent, please fill in the following fields with the spe | cified information:        |                 |             |
| Particulars: Your name as it appea | ars on your passport                                  |                            |                 |             |
| Code: IELTS                        |                                                       |                            |                 |             |
| Reference: IELTS                   |                                                       |                            |                 |             |
| * Pay By                           |                                                       |                            |                 |             |
| Credit Card                        |                                                       | ~                          |                 |             |
| L                                  |                                                       |                            |                 |             |
|                                    |                                                       |                            |                 | Continue    |

Enter your card details and click on 'Confirm Payment'.

| lidp   IE               | LTS                        |                            |                 |
|-------------------------|----------------------------|----------------------------|-----------------|
|                         |                            |                            | 😚 English       |
| Return to Booking       | 2 Payment Method Selection | 3 Transaction Detail Entry | Payment Summary |
|                         |                            |                            |                 |
| Pay with card           |                            |                            |                 |
| Card Number             |                            |                            |                 |
| ••••                    |                            |                            |                 |
| Expiration Date (MM/YY) |                            | CVV (3 digits)             |                 |
| MM/YY                   |                            | •••                        |                 |
|                         |                            |                            |                 |
|                         |                            |                            | Confirm Paymen  |

#### 2 Pay in person at Ara

You can pay in person at Admissions and Enrolments at Ara. Accepted forms of payment are cash, EftPOS or credit card. Admissions and Enrolments are open Monday to Thursday from 8am to 4.30pm and Fridays from 9am to 4pm. Alternatively, you could pay by direct debit once your application is complete.

#### 3 Pay by Internet banking

To make a direct debit by internet banking, the information you will need is:

| IELTS fees:     | NZ\$410.00                         |
|-----------------|------------------------------------|
| Account Name:   | Te Pukenga - NZIST - Ara Institute |
| Account Number: | 03 0826 0169064 003                |

So that we can identify your payment, please fill in the following fields with the specified information:

| Particulars: | Your family name as it appears on your passport. |
|--------------|--------------------------------------------------|
| Code:        | Your given name as it appears on your passport.  |
| Reference:   | IELTS                                            |

If you have any questions, please contact us on (03) 940 8050 or nz021.ielts@ara.ac.nz